# CONCURSO PÚBLICO DO MUNICÍPIO DE MARECHAL DEODORO EDITAL Nº 01/2022

## PASSO A PASSO PARA CANDIDATOS ENVIO DE REQUERIMENTO E DOCUMENTAÇÃO DE ISENÇÃO DE TAXA DE <u>INSCRIÇÃO</u>

Os candidatos que optaram pela Isenção, devem seguir o passo a passo do arquivo intitulado *"Passo a passo para Inscrição"* disponível no site da COPEVE/UFAL através do link:

http://www.copeve.ufal.br/index.php?opcao=concurso&idConcurso=3537 831

Após assinalar, no ato da inscrição, que deseja requerer a Isenção, o candidato deve encaminhar, via Sistema da COPEVE/UFAL, os documentos solicitados no edital, observando especificações e prazos citados no Edital do Concurso.

1 - Após realizar Login no site, clicar em "Envio de Documentos: - Isenção" conforme figura 1.

## Figura 1 – Envio de documentação de isenção

|                                                         |                                                                                                    | Sair do Sis    |
|---------------------------------------------------------|----------------------------------------------------------------------------------------------------|----------------|
| Principal                                               | PROCESSOS SELETIVOS:                                                                                             |                |
|                                                         | CLIQUE SOBRE O TÍTULO DO PROCESSO SELETIVO PARA TER ACESSO A INSCRIÇÃO, ED                                       | ITAL, ETC.     |
| Alterar Senha                                           | PSS - UFAL                                                                                                    |                |
| Atualizar Dados                                         |                                                                                                    |                |
|                                                         | NOVOS                                                                                                    |                |
| Inscrição                                               |                                                                                                    |                |
|                                                         | INSCRIÇÕES ABERTAS                                                                                               |                |
| Comprovante de<br>Inscrição                             | Concurso Público de Marechal Deodoro - 2022                                                                      | até 18/11/2022 |
|                                                         | Programa de Apoio aos Estudantes das Escolas Públicas do Estado - PAESPE UFAL -                                  | até 16/10/202  |
| Gerar Boleto                                            | Seleção de Prestadores de Serviços - TCE-AL - 2022                                                               | até 18/10/202  |
| invio de Documentos:<br>Isenção<br>Atendimento Especial | MANDAMENTO                                                                                                    |                |
| Envio de Documentos:<br>- Nome Social                   | Concurso Público - Tribunal de Contas do Estado de Alagoas - 2022<br>Concurso Público de Panado - Edital 01-2020 |                |
| - Jurado                                                | Credenciamento de Servidores para Serviços Eventuais UFAL - Edital n.01-2022                                     |                |

2 – Será aberta uma nova tela. Clicar em "Enviar documentação Isenção", conforme Figura 2.

|        | -   |       |    |           | ~   | •    | ~   |
|--------|-----|-------|----|-----------|-----|------|-----|
| Figura | 2 – | Envio | de | documenta | cao | isen | cao |
| 0.     |     |       |    |           | 3   |      | 3   |

| CONCURSOS / VESTIBULARES | -                                    |
|--------------------------|--------------------------------------|
|                          | Comprovante                          |
|                          | Enviar Documentação Isenção          |
|                          |                                      |
|                          | Envio Documento Atendimento Especial |
|                          |                                      |

3 – Para enviar a documentação, clicar em "Escolher ficheiros/arquivos"
(Item 1) e depois em "Enviar" (Item 2), conforme figura 3.

Figura 3 – Envio da documentação de Isenção

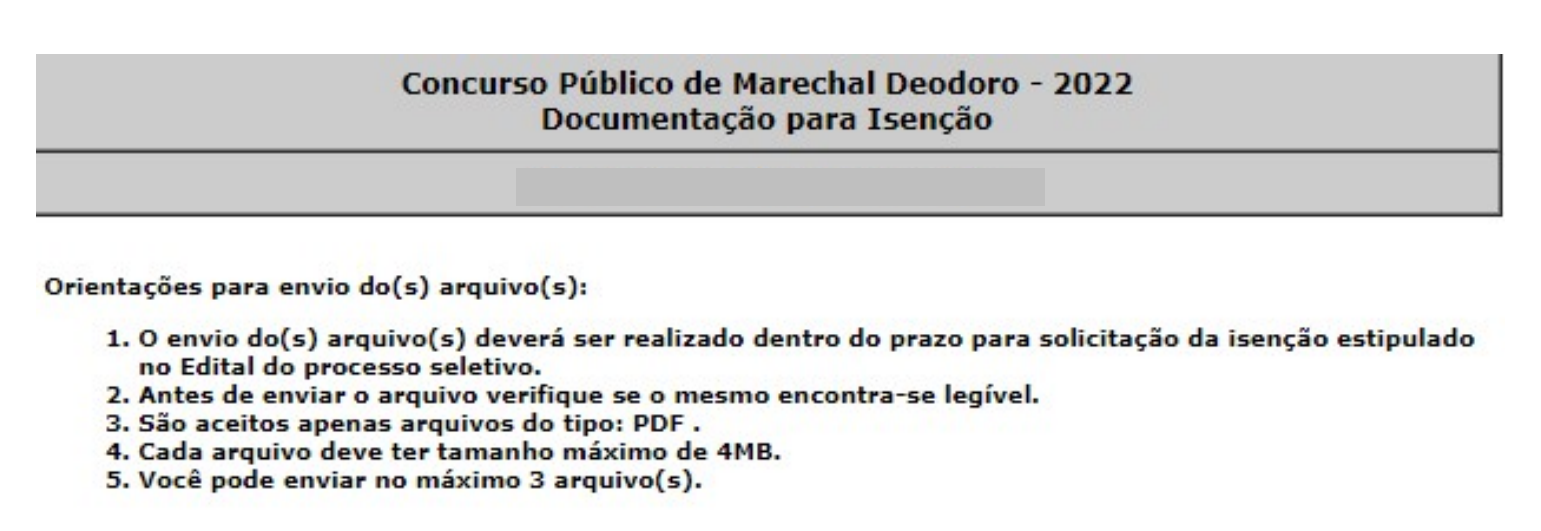

Arquivo(s):

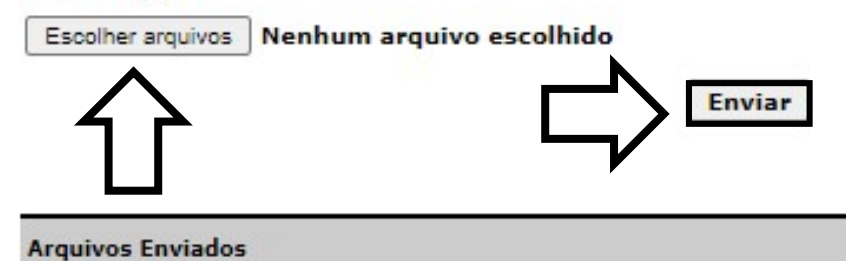

**4** – Após clicar em enviar, será aberta uma nova tela mostrando que o arquivo foi enviado. Conforme Figura 4.

### Figura 4 – Nova tela - Arquivo Enviado

#### Concurso Público de Marechal Deodoro - 2022 Documentação para Isenção

Orientações para envio do(s) arquivo(s):

- O envio do(s) arquivo(s) deverá ser realizado dentro do prazo para solicitação da isenção estipulado no Edital do processo seletivo.
- 2. Antes de enviar o arquivo verifique se o mesmo encontra-se legível.
- 3. São aceitos apenas arquivos do tipo: PDF .
- 4. Cada arquivo deve ter tamanho máximo de 4MB.
- 5. Você pode enviar no máximo 3 arquivo(s).

#### Arquivo(s):

Escolher arquivos Nenhum arquivo escolhido

Enviar

| Data | Arquivo Enviado |  |
|------|-----------------|--|
|      |                 |  |

11/10/2022 Teste.pdf

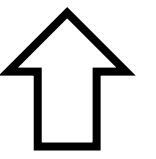

COPEVE / UFAL - Campus A.C. Simões Av. Lourival Melo Mota, s/n, Tabuleiro dos Martins, Maceió-AL - CEP: 57072-900 FONE: (82) 3214-1692 / 3214-1694 Excluir